# Autenticazione Web esterna tramite server RADIUS

# Sommario

Introduzione **Prerequisiti** Requisiti Componenti usati Esempio di rete Convenzioni Autenticazione Web esterna Configurare il WLC Configurazione del WLC per Cisco Secure ACS Configurazione della WLAN sul WLC per l'autenticazione Web Configurare le informazioni sul server Web sul WLC Configurazione di Cisco Secure ACS Configurazione delle informazioni utente su Cisco Secure ACS Configurazione delle informazioni WLC su Cisco Secure ACS Processo di autenticazione client Configurazione client Processo di login client Verifica Verifica ACS Verifica WLC Risoluzione dei problemi Comandi per la risoluzione dei problemi Informazioni correlate

# **Introduzione**

Questo documento spiega come eseguire l'autenticazione Web esterna utilizzando un server RADIUS esterno.

# **Prerequisiti**

## Requisiti

Prima di provare questa configurazione, accertarsi di soddisfare i seguenti requisiti:

Conoscenze base della configurazione dei Lightweight Access Point (LAP) e dei Cisco WLC

- Informazioni su come configurare un server Web esterno
- Informazioni su come configurare Cisco Secure ACS

## Componenti usati

Le informazioni fornite in questo documento si basano sulle seguenti versioni software e hardware:

- Controller LAN wireless con firmware versione 5.0.148.0
- Cisco serie 1232 LAP
- Cisco 802.11a/b/g Wireless Client Adapter 3.6.0.61
- Server Web esterno che ospita la pagina di accesso per l'autenticazione Web
- Cisco Secure ACS versione con firmware 4.1.1.24

Le informazioni discusse in questo documento fanno riferimento a dispositivi usati in uno specifico ambiente di emulazione. Su tutti i dispositivi menzionati nel documento la configurazione è stata ripristinata ai valori predefiniti. Se la rete è operativa, valutare attentamente eventuali conseguenze derivanti dall'uso dei comandi.

#### Esempio di rete

Nel documento viene usata questa impostazione di rete:

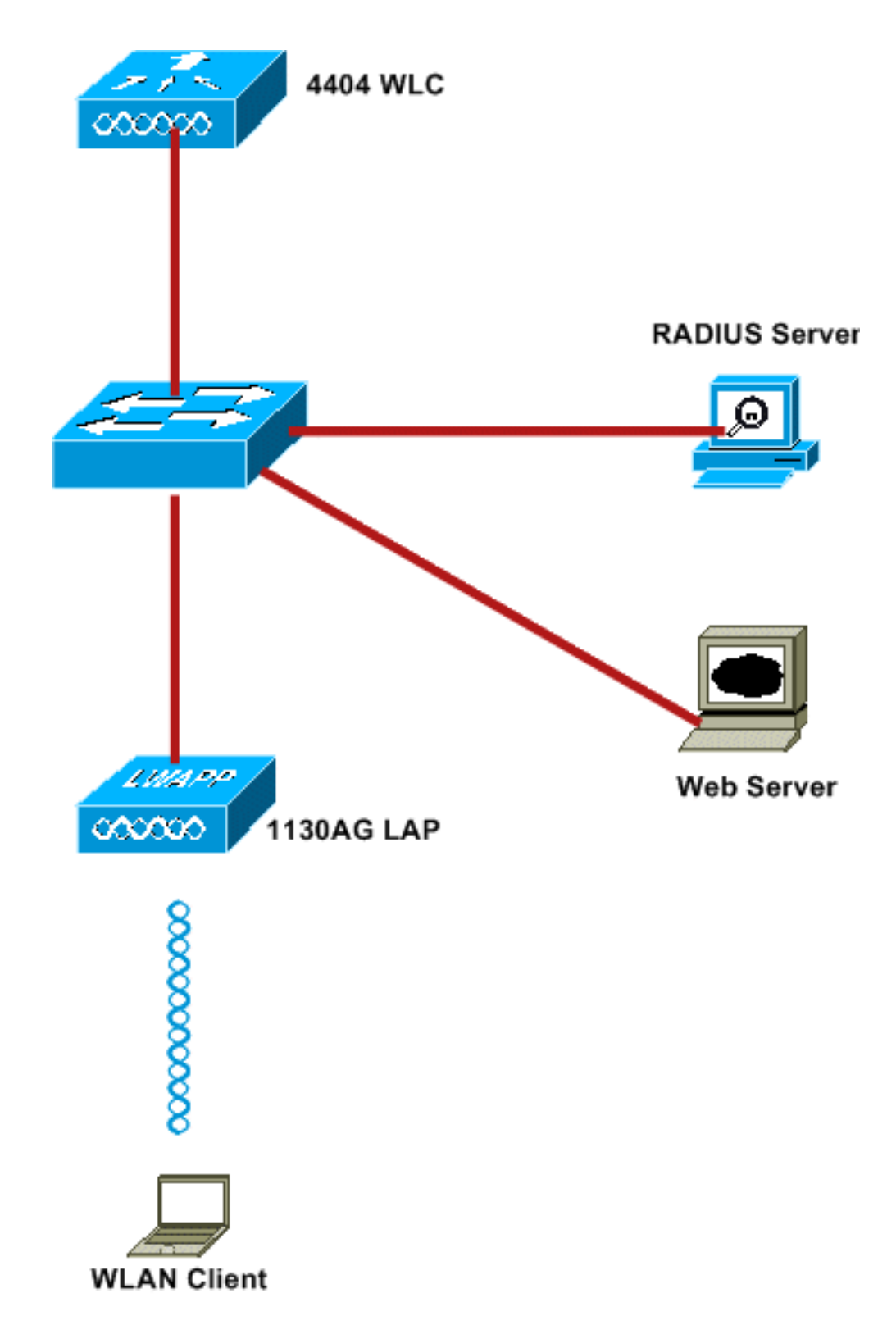

Di seguito vengono riportati gli indirizzi IP utilizzati nel presente documento:

- WLC utilizza l'indirizzo IP 10.77.244.206
- II LAP è registrato sul WLC con indirizzo IP 10.77.244.199
- Il server Web utilizza l'indirizzo IP 10.77.244.210
- Il server Cisco ACS usa l'indirizzo IP 10.77.244.196
- Il client riceve un indirizzo IP dall'interfaccia di gestione mappata alla WLAN 10.77.244.208

## **Convenzioni**

Fare riferimento a <u>Cisco Technical Tips Conventions per ulteriori informazioni sulle convenzioni</u> <u>dei documenti.</u>

# Autenticazione Web esterna

L'autenticazione Web è un meccanismo di autenticazione di layer 3 utilizzato per autenticare gli utenti guest per l'accesso a Internet. Gli utenti autenticati tramite questo processo non saranno in grado di accedere a Internet fino a quando non completeranno il processo di autenticazione. Per informazioni complete sul processo di autenticazione Web esterno, vedere la sezione <u>Processo di autenticazione Web esterno</u> del documento <u>Esempio di configurazione dell'autenticazione Web esterna con i controller LAN wireless</u>.

In questo documento viene illustrato un esempio di configurazione in cui l'autenticazione Web esterna viene eseguita utilizzando un server RADIUS esterno.

# **Configurare il WLC**

Nel presente documento, si presume che il WLC sia già configurato e che abbia un LAP registrato sul WLC. Nel documento si presume inoltre che il WLC sia configurato per il funzionamento di base e che i LAP siano registrati sul WLC. Se si è un nuovo utente che cerca di configurare il WLC per il funzionamento di base con i LAP, fare riferimento alla <u>registrazione di un Lightweight</u> <u>AP (LAP) su un Wireless LAN Controller (WLC)</u>. Per visualizzare i LAP registrati sul WLC, selezionare **Wireless > All AP** (Tutti i LAP).

Dopo aver configurato il WLC per il funzionamento di base e avere uno o più LAP registrati per esso, è possibile configurare il WLC per l'autenticazione Web esterna utilizzando un server Web esterno. Nell'esempio, viene usato un Cisco Secure ACS versione 4.1.1.24 come server RADIUS. Innanzitutto, verrà configurato il WLC per questo server RADIUS e quindi verrà esaminata la configurazione richiesta sugli ACS protetti di Cisco per questa installazione.

## Configurazione del WLC per Cisco Secure ACS

Per aggiungere il server RADIUS sul WLC, effettuare i seguenti passaggi:

- 1. Dall'interfaccia utente del WLC, fare clic sul menu SECURITY.
- 2. Nel menu AAA, selezionare il sottomenu Raggio > Autenticazione.
- 3. Fare clic su **Nuovo** e immettere l'indirizzo IP del server RADIUS. Nell'esempio, l'indirizzo IP del server è *10.77.244.196*.
- 4. Immettere il segreto condiviso nel WLC. Il segreto condiviso deve essere configurato allo stesso modo sul WLC.
- 5. Per il formato segreto condiviso, scegliere **ASCII** o **Hex**. Lo stesso formato deve essere scelto sul WLC.
- 6. 1812 è il numero di porta utilizzato per l'autenticazione RADIUS.
- 7. Verificare che l'opzione Stato server sia impostata su Abilitato.
- 8. Selezionare la casella Abilita utente di rete per autenticare gli utenti di rete.
- 9. Fare clic su Apply

(Applica).

|                                                                                                    | MONITOR WLANS CONT                                                  | ROLLER WIRELESS SECURITY MANAGEMENT COMMANDS HELP                             |
|----------------------------------------------------------------------------------------------------|---------------------------------------------------------------------|-------------------------------------------------------------------------------|
| Security                                                                                                    | RADIUS Authentication                                               | Servers > New                                                                 |
| <ul> <li>AAA</li> <li>General</li> <li>RADIUS</li> <li>Authentication</li> <li>Accounting</li> <li>Fallback</li> <li>TACACS+</li> </ul> | Server Index (Priority)<br>Server IPAddress<br>Shared Secret Format | 2 V<br>10.77.244.196<br>ASCII V                                               |
| LDAP<br>Local Net Users<br>MAC Filtering<br>Disabled Clients<br>User Login Policies<br>AP Policies                                      | Shared Secret<br>Confirm Shared<br>Secret                           | •••••                                                                         |
| ▶ Local EAP                                                                                                    | Key Wrap                                                            | (Designed for FIPS customers and requires a key wrap compliant RADIUS server) |
| <ul> <li>Priority Order</li> <li>Access Control Lists</li> </ul>                                                                        | Port Number                                                         | 1812                                                                          |
| Wireless Protection<br>Policies                                                                                                    | Server Status                                                       | Enabled 💙                                                                     |
| ▶ Web Auth                                                                                                    | Support for RFC 3576                                                | Enabled 💙                                                                     |
| P Advanced                                                                                                    | Server Timeout                                                      | 2 seconds                                                                     |
|                                                                                                    | Network User                                                        | ☑ Enable                                                                      |
|                                                                                                    | Management                                                          | ☑ Enable                                                                      |
|                                                                                                    | IPSec                                                               | Enable                                                                        |

## Configurazione della WLAN sul WLC per l'autenticazione Web

Il passaggio successivo è configurare la WLAN per l'autenticazione Web sul WLC. Per configurare la WLAN sul WLC, effettuare i seguenti passaggi:

- 1. Fare clic sul menu WLAN dall'interfaccia utente del controller e selezionare New (Nuovo).
- 2. Selezionate WLAN per Tipo (Type).
- 3. Immettere un nome di profilo e un SSID WLAN a scelta, quindi fare clic su **Apply** (Applica).**Nota:** per il SSID WLAN viene fatta distinzione tra maiuscole e minuscole.

| cisco    | MONITOR WLANS |            | WIRELESS | SECURITY | MANAGEMENT |
|----------|---------------|------------|----------|----------|------------|
| WLANs    | WLANs > New   | 2 <b>4</b> |          |          |            |
| WLANS    | Туре          | WLAN       | ~        |          |            |
| Advanced | Profile Name  | WLAN1      |          |          |            |
|          | WLAN SSID     | WLAN1      |          |          |            |
|          |               |            |          |          |            |
|          |               |            |          |          |            |
|          |               |            |          |          |            |
|          |               |            |          |          |            |
|          |               |            |          |          |            |

4. Nella scheda **Generale** verificare che l'opzione **Abilitato** sia selezionata sia per Stato che per SSID broadcast.**Configurazione della WLAN** 

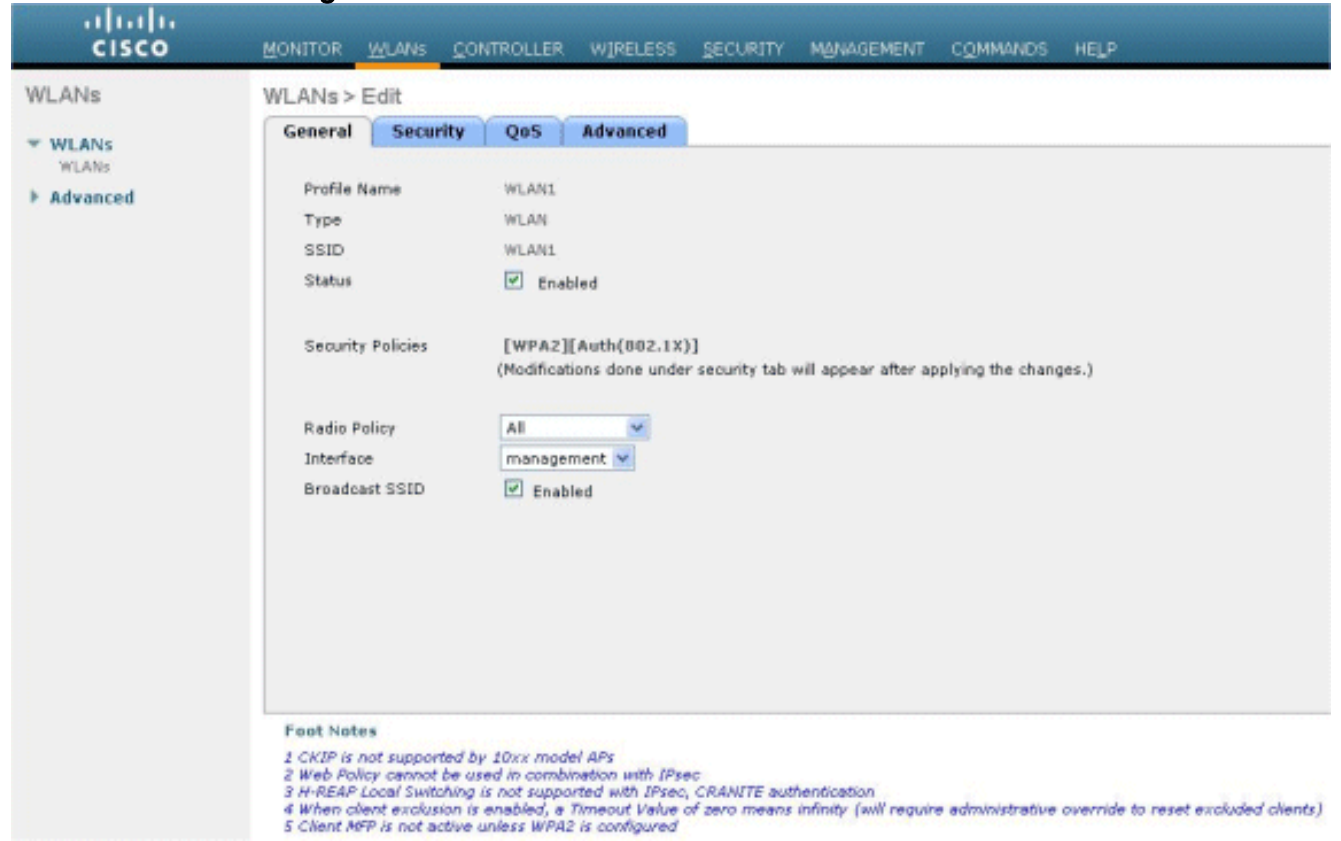

- 5. Selezionare un'interfaccia per la WLAN. In genere, un'interfaccia configurata in una VLAN univoca viene mappata alla WLAN in modo che il client riceva un indirizzo IP in tale VLAN. Nell'esempio, viene usata la *gestione* di Interface.
- 6. Scegliere la scheda Protezione.
- 7. Nel menu Layer 2, scegliere Nessuno per Protezione Layer 2.
- Nel menu Layer 3, scegliere Nessuno per Protezione Layer 3. Selezionare la casella di controllo Criterio Web e scegliere Autenticazione.

| cisco                               | MONITOR WLANS CONTROLLER WIRELESS SECURITY MANAGEMENT COMMANDS HELP                                                                                                    |
|-------------------------------------|----------------------------------------------------------------------------------------------------|
| WLANS<br>WLANS<br>MLANS<br>Advanced | WLANs > Edit         General Security QoS Advanced         Layer 2 Layer 3 AAA Servers         Layer 3 Security None         @ Web Palicy 2         @ Authentication         @ Authentication         @ Passthrough         © Conditional Web Redirect         Presuthentication ACL         None *         Over-ride Global Config         Enable |

 Nel menu Server AAA, per Server di autenticazione, scegliere il server RADIUS configurato su questo WLC. Altri menu devono rimanere ai valori predefiniti.

| LANS                       | General Security QoS Advanced                                                                                                    |             |      |  |
|----------------------------|----------------------------------------------------------------------------------------------------|-------------|------|--|
| WLANS<br>WLANS<br>Advanced | Layer 2 Layer 3 AAA Servers Select AAA servers below to override use of default servers on this WLAN                                                                                                    |             |      |  |
|                            | Radius Servers                                                                                                    | LDAP Server | 5    |  |
|                            | Authentication Servers Accounting Servers                                                                                                    | Server 1    | None |  |
|                            | C Enabled                                                                                                    | Server 2    | None |  |
|                            | Server 2 Server 3 None Local EAP Authentication Local EAP Authentication                                                                                                    |             |      |  |
|                            | Authentication priority order for<br>web-auth user                                                                                                    |             |      |  |
|                            | Foot Notes      I CKIP is not supported by 20xx model APs      Web Policy cannot be used in combination with IPsec      Web Policy cannot be used in combination with IPsec      Web Policy cannot be used in combination with IPsec      (RAMITE authentication |             |      |  |

Configurare le informazioni sul server Web sul WLC

Il server Web che ospita la pagina di autenticazione Web deve essere configurato sul WLC. Per configurare il server Web, attenersi alla procedura seguente:

1. Fare clic sulla scheda **Protezione**. Andare a **Web Auth > Pagina di login Web**.

- 2. Impostare il tipo di autenticazione Web su Esterno.
- 3. Nel campo Indirizzo IP server Web immettere l'indirizzo IP del server che ospita la pagina Autenticazione Web e fare clic su **Aggiungi server Web**. Nell'esempio, l'indirizzo IP è 10.77.244.196, visualizzato in Server Web esterni.
- 4. Immettere l'URL per la pagina di autenticazione Web (in questo esempio, *http://10.77.244.196/login.html*) nel campo

| iiliiilii<br>cisco                                                                         | MONITOR WLANS CON           | ROLLER        | WIRELESS   | SECURITY        | MANAGEMENT       |
|--------------------------------------------------------------------------------------------|-----------------------------|---------------|------------|-----------------|------------------|
| Security                                                                                   | Web Login Page              |               |            |                 |                  |
| ▼ AAA<br>General<br>▼ RADIUS<br>Authentication                                             | Web Authentication Typ      | e<br>jin.html | External ( | Redirect to ext | ternal server) 🔽 |
| Fallback                                                                                   | External Web Servers        |               |            |                 |                  |
| ▶ TACACS+<br>LDAP                                                                          | 10.77.244.196 <u>Remove</u> |               |            |                 |                  |
| Local Net Users<br>MAC Filtering<br>Disabled Clients<br>User Login Policies<br>AP Policies | Web Server IP Address       | Ad            | dd Web Ser | )<br>ver (      |                  |
| Local EAP                                                                                  |                             |               |            |                 |                  |
| Priority Order                                                                             |                             |               |            |                 |                  |
| Access Control Lists                                                                       |                             |               |            |                 |                  |
| Wireless Protection<br>Policies                                                            |                             |               |            |                 |                  |
| <ul> <li>Web Auth</li> <li>Web Login Page</li> <li>Certificate</li> </ul>                  |                             |               |            |                 |                  |
| Advanced                                                                                   |                             |               |            |                 |                  |

# Configurazione di Cisco Secure ACS

In questo documento si presume che Cisco Secure ACS Server sia già installato e in esecuzione su un computer. Per ulteriori informazioni su come configurare Cisco Secure ACS, consultare la <u>guida alla configurazione di Cisco Secure ACS 4.2</u>.

#### Configurazione delle informazioni utente su Cisco Secure ACS

Per configurare gli utenti su Cisco Secure ACS, eseguire la procedura seguente:

 Selezionare User Setup (Configurazione utente) dall'interfaccia utente di Cisco Secure ACS, immettere un nome utente e fare clic su Add/Edit (Aggiungi/Modifica). In questo esempio, l'utente è user1.

| CISCO SYSTEMS                                        | User Setup                                                                                                    |
|------------------------------------------------------|----------------------------------------------------------------------------------------------------|
|                                                      | Select                                                                                                    |
| User<br>Setup                                        | User: user1                                                                                                    |
| Shared Profile<br>Components                         | Find Add/Edit                                                                                                    |
| Net work<br>Configuration<br>System<br>Configuration | List users beginning with letter/number:<br><u>A B C D E F G H I J K L M</u><br><u>N O P Q R S T U V U X Y Z</u><br><u>O I 2 3 4 5 6 7 8 9</u> |
| Administration<br>Control                            | List all users<br>Remove Dynamic Users                                                                                                    |
| Databases<br>Posture<br>Validation                   |                                                                                                    |
| Network Access<br>Profiles                           | Back to Help                                                                                                    |
| Activity                                             |                                                                                                    |

Per impostazione predefinita, il protocollo PAP viene utilizzato per autenticare i client. La
password dell'utente viene immessa in Configurazione utente > Autenticazione password >
Cisco Secure PAP. Accertarsi di scegliere Database interno ACS per Autenticazione
password.

| STATEMS                  | User Setup                                    |                                                                |                                                             |                                                   |           |
|--------------------------|-----------------------------------------------|----------------------------------------------------------------|-------------------------------------------------------------|---------------------------------------------------|-----------|
| ser<br>etup              | Edit                                          |                                                                |                                                             |                                                   |           |
| roup                     |                                               | User: us                                                       | eri (New C                                                  | Jser)                                             |           |
| ared Profile<br>mponents |                                               | A 🗆                                                            | ccount Disabled                                             |                                                   |           |
| work<br>figuration       |                                               | Supplem                                                        | entary User Info                                            | )                                                 | ?         |
| tem                      | Real Name                                     | User1                                                          |                                                             |                                                   |           |
| erface<br>figuration     | Description                                   | -                                                              |                                                             |                                                   |           |
| ministration<br>itrel    |                                               |                                                                |                                                             |                                                   | -         |
| ernal User<br>abases     |                                               | Us                                                             | ser Setup                                                   |                                                   | ?         |
| ture                     | Password Aut                                  | hentication:                                                   |                                                             |                                                   | _         |
| work Access              |                                               |                                                                | AC                                                          | S Internal Database                               | •         |
| les                      | CiscoSec                                      | ure PAP (Also used                                             | d for CHAP/MS-C                                             | HAP/ARAP, if the Separa<br>field is not checker   | te<br>j.) |
| orts and<br>ivity        | Pas                                           | sword                                                          |                                                             |                                                   |           |
| neumentation             | Confirm Pas                                   | sword                                                          |                                                             |                                                   |           |
|                          | 🗆 Separate                                    | (CHAP/MS-CHAP/                                                 | ARAP)                                                       |                                                   |           |
|                          | Pas                                           | sword                                                          |                                                             |                                                   |           |
|                          | Confirm Pas                                   | sword                                                          |                                                             |                                                   |           |
|                          | When a token<br>CHAP passwo<br>especially use | server is used for<br>rd for a token care<br>ful when token ca | r authentication,<br>d user allows CHA<br>ching is enabled. | supplying a separate<br>P authentication. This is | 5         |
|                          |                                               | Group to whi                                                   | ch the user is as                                           | signed:                                           |           |
|                          |                                               | Default Group                                                  |                                                             | •                                                 |           |
|                          |                                               |                                                                |                                                             |                                                   |           |

- 3. All'utente deve essere assegnato un gruppo a cui appartiene. Scegliere il gruppo predefinito.
- 4. Fare clic su Invia.

## Configurazione delle informazioni WLC su Cisco Secure ACS

Eseguire questi passaggi per configurare le informazioni WLC su Cisco Secure ACS:

- 1. Nell'interfaccia utente di ACS, fare clic sulla scheda **Network Configuration** (Configurazione di rete), quindi su **Add Entry** (Aggiungi voce).
- 2. Viene visualizzata la schermata Add AAA client (Aggiungi client AAA).
- 3. Immettere il nome del client. Nell'esempio, viene utilizzato WLC.
- 4. Immettere l'indirizzo IP del client. L'indirizzo IP del WLC è 10.77.244.206.
- 5. Immettere la chiave segreta condivisa e il formato della chiave. Questa opzione dovrebbe corrispondere alla voce creata nel menu **Security** del WLC.
- 6. Scegliere ASCII per il formato di input della chiave, che deve essere lo stesso sul WLC.
- 7. Per impostare il protocollo utilizzato tra il WLC e il server RADIUS, selezionare **RADIUS** (Cisco Airespace) per Authenticate Using.
- 8. Fare clic su Submit + Apply (Invia +

| Net      | work Configuration                                                 |                                               |                              |                 |
|----------|--------------------------------------------------------------------|-----------------------------------------------|------------------------------|-----------------|
|          |                                                                    | Add A                                         | AA Client                    |                 |
| attes    | AA Client Hostname                                                 | WLC<br>10.77.244.206                          |                              |                 |
| aties Ar | AA Client IP Address                                               | abc123                                        |                              |                 |
| nation R | ADIUS Key Wrap<br>ey Encryption Key                                |                                               | [                            |                 |
| n K      | essage Authenticator Code Key<br>ey Input Format                   |                                               | @ ASCII C                    | Hexadecimal     |
| tation   | ithenticate Using                                                  | RADIUS (Cisco Aires                           | pace)<br>ounting on failure) |                 |
| r        | Log RADIUS Tunneling Packets fi<br>Replace RADIUS Port info with U | rom this AAA Client<br>semame from this AAA C | lient                        |                 |
|          | Match Framed-IP-Address with                                       | Submit Subm                                   | it + Apply Canc              | this AAA Client |
|          |                                                                    | 2 -                                           | uck to Help                  |                 |

# Processo di autenticazione client

## **Configurazione client**

Nell'esempio, viene usata Cisco Aironet Desktop Utility per eseguire l'autenticazione Web. Eseguire questa procedura per configurare Aironet Desktop Utility.

- 1. Aprire Aironet Desktop Utility da Start > Cisco Aironet > Aironet Desktop Utility.
- 2. Fare clic sulla scheda **Gestione** profili.

| Cisco Aironet Desktop Utility - Current Profile: Default<br>ion Options Help | ?                      |
|------------------------------------------------------------------------------|------------------------|
| urrent Status Profile Management Diagnostics                                 |                        |
| Default                                                                      | <u>N</u> ew            |
|                                                                              | Modify                 |
|                                                                              | Remove                 |
|                                                                              | Activate               |
| - Details                                                                    |                        |
| Network Type:                                                                | Import                 |
| Security Mode:                                                               |                        |
| Network Name 1 (SSID1):                                                      | <u>Export</u>          |
| Network Name 2 (SSID2):                                                      | Scan                   |
| Network Name 3 (SSID3):                                                      | - Oganin               |
| Auto Select Profiles                                                         | Order <u>P</u> rofiles |

3. Scegliere il profilo **predefinito** e fare clic su **Modifica**.Fare clic sulla scheda **Generale**.Configurare il nome di un profilo. Nell'esempio viene utilizzato *Default*.Configurare il SSID in Nomi di rete. nell'esempio viene usata

| eneral Security Advance | a)      |  |
|-------------------------|---------|--|
| Security Advance        | 1       |  |
| Profile Settings        |         |  |
| Profile Name:           | Default |  |
| Client Name:            | Client1 |  |
|                         |         |  |
| - Network Names         |         |  |
| SSID1:                  | WLAN1   |  |
| SSID2:                  |         |  |
| SSID3                   |         |  |
| 55125.                  |         |  |
|                         |         |  |
|                         |         |  |
|                         |         |  |
|                         |         |  |
|                         |         |  |

**Nota:** l'SSID fa distinzione tra maiuscole e minuscole e deve corrispondere alla WLAN configurata sul WLC.Fare clic sulla scheda **Protezione**.Scegliete **Nessuno** come Protezione

#### per l'autenticazione Web.

| Profile Management          |                         |            | ? 🛛       |
|-----------------------------|-------------------------|------------|-----------|
| General Security Advanced   |                         |            |           |
| Set Security Options        |                         |            |           |
| O WPA/WPA2/CCKM             | WPA/WPA2/CCKM EAP Type: | LEAP       |           |
| ○ WPA/WPA2 Passphrase       |                         |            |           |
| O 802.1x                    | 802.1x EAP Type:        | LEAP       | ~         |
| O Pre-Shared Key (Static Wi | EP)                     |            |           |
| None                        |                         |            |           |
| Configure                   | Allow Association to M  | ixed Cells |           |
| Group P                     | plicy Delay: 0 sec      |            |           |
|                             |                         |            |           |
|                             |                         |            |           |
|                             |                         |            |           |
|                             |                         |            |           |
|                             |                         |            |           |
|                             |                         |            | OK Cancel |

Fare clic sulla scheda **Avanzate**.Nel menu **Modalità wireless**, scegliere la frequenza con cui il client wireless comunica con il LAP.In **Livello potenza di trasmissione**, scegliere la potenza configurata sul WLC.Accettare il valore predefinito per Modalità risparmio energia.Nel campo Network Type (Tipo di rete), selezionare **Infrastructure** (Infrastruttura).Impostare il preambolo 802.11b come **breve e lungo** per una migliore compatibilità.Fare clic su **OK**.

| - I ransmit Power Level | Power Save Mode: CAM (Constantly Awake Mode) |
|-------------------------|----------------------------------------------|
| 802.11b/g: 100 mW       | Network Type: Infrastructure                 |
| 802.11a: 40 mW          | 802.11b Preamble: O Short & Long O Long Only |
| Wireless Mode           | Wireless Mode When Starting Ad Hoc Network   |
| 🗹 5 GHz 54 Mbps         |                                              |
| 🗹 2.4 GHz 54 Mbps       | ◯ 5 GHz 54 Mbps                              |
| 🗹 2.4 GHz 11 Mbps       | O 2.4 GHz 11 Mbps                            |
|                         | ◯ 2.4 GHz 54 Mbps Channel: Auto              |
|                         | 802.11 Authentication Mode                   |
|                         | O Auto O Charad                              |

4. Dopo aver configurato il profilo sul software del client, il client viene associato correttamente e riceve un indirizzo IP dal pool di VLAN configurato per l'interfaccia di gestione.

## Processo di login client

Questa sezione spiega come avviene l'accesso client.

- 1. Aprire una finestra del browser e immettere un URL o un indirizzo IP. In questo modo la pagina di autenticazione Web viene visualizzata sul client. Se sul controller è in esecuzione una release precedente alla 3.0, l'utente deve immettere *https://1.1.1.1/login.html* per visualizzare la pagina di autenticazione Web. Viene visualizzata una finestra di avviso di protezione.
- 2. Per continuare, fare clic su Yes (Si).
- 3. Quando viene visualizzata la finestra Accesso, immettere il nome utente e la password configurati sul server RADIUS. Se l'accesso ha esito positivo, verranno visualizzate due finestre del browser. La finestra ingrandita indica che l'accesso è riuscito ed è possibile accedere a questa finestra per navigare su Internet. Utilizzare la finestra più piccola per

|    | Web Authentication                                                                                                    |
|----|----------------------------------------------------------------------------------------------------|
|    | Login Successful I                                                                                                    |
|    | You can now use all regular network services<br>over the wireless network.                                                                                                    |
|    | Please retain this small logout window in order<br>to logoff when done. Note that you can always<br>use the following URL to retrieve this page:<br>https://l.1.1/logout.html |
|    | Logout                                                                                                    |
| ot |                                                                                                    |

disconnettersi al termine dell'utilizzo della rete guest.

# **Verifica**

Per un'autenticazione Web corretta, è necessario verificare che i dispositivi siano configurati correttamente. Questa sezione spiega come verificare i dispositivi usati nel processo.

## Verifica ACS

 Fare clic su User Setup (Configurazione utente), quindi su List All Users (Elenca tutti gli utenti) nell'interfaccia utente di ACS.

| CISCO SYSTEMS                | User Setup                                                    |
|------------------------------|---------------------------------------------------------------|
| illinillin                   | Select                                                        |
| User<br>Setup                |                                                               |
| Group<br>Setup               | User:                                                         |
| Shared Profile<br>Components | Find Add/Edit                                                 |
| Network<br>Configuration     | List users beginning with letter/number:                      |
| System<br>Configuration      | <u>A B C D E F G H I J K L M</u><br>N O P Q R S T U V W X Y Z |
| Interface<br>Configuration   |                                                               |
| Administration<br>Control    | List all users                                                |
| Databases                    | Remove Dynamic Users                                          |
| nome Posture<br>Validation   |                                                               |
| Network Access<br>Profiles   | Back to Help                                                  |
| Reports and<br>Activity      |                                                               |
| Online<br>Documentation      |                                                               |

Verificare che lo stato dell'utente sia *Abilitato* e che il gruppo Predefinito sia mappato all'utente.

| User  | Status  | Group                   | Network Access Profile |
|-------|---------|-------------------------|------------------------|
| user1 | Enabled | Default Group (2 users) | (Default)              |

2. Fare clic sulla scheda **Network Configuration** (Configurazione di rete) e cercare nella tabella **AAA Client** per verificare che il WLC sia configurato come client

| Select              |                                           |             |                 |  |  |
|---------------------|-------------------------------------------|-------------|-----------------|--|--|
|                     |                                           |             |                 |  |  |
| ] 💊 q               | AAA Clients                               |             |                 |  |  |
| AAA Client Hostname | AAA Client IP Address                     | Authent     | icate Using     |  |  |
| wici                | 10.77.244.206                             | RADIUS (Cit | sco Airespace)  |  |  |
|                     | Add Entry Search                          |             |                 |  |  |
| <b>1</b> %≥Q        | AAA Servers                               |             |                 |  |  |
| AAA Server Name     | AAA Server IP Address                     | AAA         | AAA Server Type |  |  |
| TS-Web              | 10.77.244.196                             | Cisc        | CiscoSecure ACS |  |  |
|                     | Add Entry Search Proxy Distribution Table |             |                 |  |  |
| Character String    | AAA Servers                               | Strip       | Account         |  |  |
| (Default)           | TS-Web                                    | No          | Local           |  |  |
|                     | Add Entry Sort Entries                    |             |                 |  |  |

## **Verifica WLC**

1. Fare clic sul menu **WLAN** dall'interfaccia utente del WLC.Verificare che la WLAN utilizzata per l'autenticazione Web sia elencata nella pagina.Verificare che lo stato di amministrazione della WLAN sia *Abilitato*.verificare che nei Criteri di sicurezza per la WLAN sia indicato *Web-Auth*.

| cisco    | MONITOR WLANS         | CONTROLLER WIRE | LESS SECURITY | M&NAGEMENT COMMANDS | 6 HELP            |
|----------|-----------------------|-----------------|---------------|---------------------|-------------------|
| WLANS    | WLANs<br>Profile Name | Туре            | WLAN 551D     | Admin Status        | Security Policies |
| Advanced | WLANI                 | WLAN            | WLAN1         | Enabled             | Web-Auth          |

2. Fare clic sul menu SECURITY (SICUREZZA) dall'interfaccia utente del WLC.Verificare che

Cisco Secure ACS (10.77.244.196) sia elencato nella pagina. Assicurarsi che la casella Utente di rete sia selezionata. Verificare che la porta sia *1812* e che lo stato dell'amministratore sia

Abilitato.

| iliilii<br>cisco                                                                           | MONITOR               | <u>W</u> LANS <u>C</u>    | ONTROLLER       | R WIRELESS          | SECURITY    | MANAGEMENT           | COMMANDS HELP         |    |
|--------------------------------------------------------------------------------------------|-----------------------|---------------------------|-----------------|---------------------|-------------|----------------------|-----------------------|----|
| Security                                                                                   | RADIUS                | Authenticati              | ion Serve       | ers                 |             |                      |                       |    |
| <ul> <li>▼ AAA<br/>General</li> <li>▼ RADIUS<br/>Authentication<br/>Accounting</li> </ul>  | Call Stati<br>Use AES | ion ID Type [<br>Key Wrap | IP Address      | wed for FIPS custom | ers and rec | quires a key wrap co | mpliant RADIUS server | 2  |
| Fallback<br>TACACS+                                                                        | Network               | Management                | Server<br>Index | Server Address      | Port        | IPSec                | Admin State           | 15 |
| Local Net Users<br>MAC Filtering<br>Disabled Clients<br>User Login Policies<br>AP Policies |                       | V                         | 1               | 10.77.244.196       | 1812        | Disabled             | Enabled               |    |
| Local EAP                                                                                  |                       |                           |                 |                     |             |                      |                       |    |
| Priority Order                                                                             |                       |                           |                 |                     |             |                      |                       |    |
| Access Control Lists                                                                       |                       |                           |                 |                     |             |                      |                       |    |
| <ul> <li>Wireless Protection</li> <li>Policies</li> </ul>                                  |                       |                           |                 |                     |             |                      |                       |    |
| Web Auth                                                                                   |                       |                           |                 |                     |             |                      |                       |    |
| Advanced                                                                                   |                       |                           |                 |                     |             |                      |                       |    |

# Risoluzione dei problemi

L'autenticazione Web non è riuscita per diversi motivi. Il documento <u>Troubleshooting Web</u> <u>Authentication on a Wireless LAN Controller (WLC)</u> spiega chiaramente questi motivi in dettaglio.

## Comandi per la risoluzione dei problemi

Nota: consultare le <u>informazioni importanti sui comandi di debug</u> prima di usare questi comandi di **debug**.

Telnet nel WLC e usare questi comandi per risolvere i problemi di autenticazione:

#### • debug aaa all enable

```
Fri Sep 24 13:59:52 2010: 00:40:96:ac:dd:05 Successful transmission of Authentic
ation Packet (id 1) to 10.77.244.196:1812, proxy state 00:40:96:ac:dd:05-00:01
Fri Sep 24 13:59:52 2010: 00000000: 01 01 00 73 00 00 00 00 00 00 00 00 00 00 00 0
0 00 ...s.....
Fri Sep 24 13:59:52 2010: 00000010: 00 00 00 00 01 07 75 73 65 72 31 02 12 93 c
3 66 .....f
Fri Sep 24 13:59:52 2010: 00000030: 75 73 65 72 31
    user1
Fri Sep 24 13:59:52 2010: ****Enter processIncomingMessages: response code=2
Fri Sep 24 13:59:52 2010: ****Enter processRadiusResponse: response code=2
Fri Sep 24 13:59:52 2010: 00:40:96:ac:dd:05 Access-Accept received from RADIUS s
erver 10.77.244.196 for mobile 00:40:96:ac:dd:05 receiveId = 0
Fri Sep 24 13:59:52 2010: AuthorizationResponse: 0x12238db0
Fri Sep 24 13:59:52 2010: structureSize......89
Fri Sep 24 13:59:52 2010:
                         resultCode.....0
Fri Sep 24 13:59:52 2010:
                         protocolUsed.....0x0
0000001
Fri Sep 24 13:59:52 2010:
```

40:96:AC:DD:05-00:00 Fri Sep 24 13:59:52 2010: Packet contains 2 AVPs: Fri Sep 24 13:59:52 2010: AVP[01] Framed-IP-Address..... .....0xffffffff (-1) (4 bytes) Fri Sep 24 13:59:52 2010: AVP[02] Class..... .....CACS:0/5183/a4df4ce/user1 (25 bytes) Fri Sep 24 13:59:52 2010: Authentication failed for user1, Service Type: 0 Fri Sep 24 13:59:52 2010: 00:40:96:ac:dd:05 Applying new AAA override for statio n 00:40:96:ac:dd:05 Fri Sep 24 13:59:52 2010: 00:40:96:ac:dd:05 Override values for station 00:40:96 :ac:dd:05 source: 48, valid bits: 0x1 qosLevel: -1, dscp: 0xffffffff, dot1pTag: 0xffffffff, sessionTimeout: -1 dataAvgC: -1, rTAvgC: -1, dataBurstC: -1, rTimeBurstC: -1 vlanIfName: '', aclName: Fri Sep 24 13:59:52 2010: 00:40:96:ac:dd:05 Unable to apply override policy for station 00:40:96:ac:dd:05 - VapAllowRadiusOverride is FALSE Fri Sep 24 13:59:52 2010: 00:40:96:ac:dd:05 Sending Accounting request (0) for s tation 00:40:96:ac:dd:05 Fri Sep 24 13:59:52 2010: AccountingMessage Accounting Start: 0x1500501c Fri Sep 24 13:59:52 2010: Packet contains 12 AVPs: Fri Sep 24 13:59:52 2010: AVP[01] User-Name..... .....user1 (5 bytes) Fri Sep 24 13:59:52 2010: AVP[02] Nas-Port..... .....0x00000002 (2) (4 bytes) Fri Sep 24 13:59:52 2010: AVP[03] Nas-Ip-Address..... .....0x0a4df4ce (172881102) (4 bytes) Fri Sep 24 13:59:52 2010: AVP[04] Framed-IP-Address..... .....0x0a4df4c7 (172881095) (4 bytes)

• abilitazione dettagli debug aaa

I tentativi di autenticazione non riusciti sono elencati nel menu disponibile in **Report e attività > Tentativi non riusciti**.

## Informazioni correlate

- Esempio di configurazione dell'autenticazione Web del controller LAN wireless
- <u>Risoluzione dei problemi di autenticazione Web su un controller WLC</u>
- Esempio di configurazione dell'autenticazione Web esterna con i controller LAN wireless
- Esempio di configurazione dell'autenticazione Web con LDAP sui Wireless LAN Controller (WLC)
- Documentazione e supporto tecnico Cisco Systems

#### Informazioni su questa traduzione

Cisco ha tradotto questo documento utilizzando una combinazione di tecnologie automatiche e umane per offrire ai nostri utenti in tutto il mondo contenuti di supporto nella propria lingua. Si noti che anche la migliore traduzione automatica non sarà mai accurata come quella fornita da un traduttore professionista. Cisco Systems, Inc. non si assume alcuna responsabilità per l'accuratezza di queste traduzioni e consiglia di consultare sempre il documento originale in inglese (disponibile al link fornito).